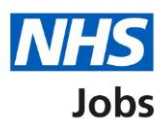

# How to manage Key Performance Indicators (KPIs) in NHS Jobs user guide

This guide gives you instructions for how to manage KPIs in the NHS Jobs service.

You can use KPI's to monitor your recruitment tasks.

In your organisations account, you can:

- change the due (days)
- change the done by (days)

The employer dashboard shows the following statuses and colours:

- 'On track' shows as green
- 'Due' shows as orange
- 'Overdue' shows as red

The default KPI is 99 working days. If you change this, it only applies to new job listings.

A KPI starts when a job listing, or applicant changes its recruitment stage.

For example, a job listing moving from shortlisting to interviews or an applicant moving from offers to pre-employment checks.

To find out which roles can do this, go to the '**Roles and permissions**' link in the '**Help and information**' section of the employer dashboard.

## Contents

| How to manage Key Performance Indicators (KPIs) in NHS Jobs user guide1 |
|-------------------------------------------------------------------------|
| Key Performance Indicators (KPIs)3                                      |
| Draft4                                                                  |
| Approvals5                                                              |
| Shortlisting6                                                           |
| Interviews7                                                             |
| Ready to offer                                                          |
| Offers9                                                                 |
| Pre-employment checks                                                   |
| Contracts issued11                                                      |
| End recruitment12                                                       |
| Save your KPI changes                                                   |

#### **Key Performance Indicators (KPIs)**

This page gives you instructions for how to manage KPIs for your organisations account.

**Important:** The employer dashboard is shown. You'll only see the 'Key Performance Indicators (KPIs)' link if you are an NHS Jobs 'Super user' for your organisations account.

To manage your KPIs, complete the following steps:

1. Select the 'Key Performance Indicators (KPIs)' link.

| <b>NHS</b> Jobs                     |                                         | You're viewing NHS BSA Training <u>Change</u><br>Signed in as <u>NHSBSA Training</u> Sign Out |
|-------------------------------------|-----------------------------------------|-----------------------------------------------------------------------------------------------|
| BETA Your feedback                  | s will help us to improve this service. |                                                                                               |
| NHS BSA Trainin<br><b>Dashboard</b> | g                                       | What you can do                                                                               |
| Tasks by stage                      | Listings by user                        | Create a job listing                                                                          |
| Showing tasks for                   |                                         | Search for a listing<br>Search for an applicant                                               |
| All users                           | ~                                       |                                                                                               |
| <u>Draft</u>                        | 57 - on track 23, overdue 34            | Manage the account                                                                            |
| Approvals                           |                                         | Manage users     At risk applicants                                                           |
| Approvais                           | / - on track 1, due 2, overdue 4        | Accredited logos                                                                              |
| <b>Published</b>                    | 5 - on track 4, overdue 1               | Key performance indicators (1)<br>(KPIs)                                                      |
|                                     |                                         | Approval settings                                                                             |

### Draft

This page gives you instructions for how to set draft KPIs.

**Important:** Enter the number of working days you need a task done by. The number of due days is when a task isn't done and there's a risk it might not get done. Any tasks that fall behind will be labelled as due before they become overdue.

To set the draft KPIs, complete the following steps:

- 1. In the **Due (days)** box, enter a number.
- 2. In the Done by (days) box, enter a number.

| <b>NHS</b> Jobs                                                                                                    | Signe                                                                                                    | d in as <u>NHSBSA Ti</u>      | raining Sign Out                  |
|----------------------------------------------------------------------------------------------------|----------------------------------------------------------------------------------------------------|-------------------------------|-----------------------------------|
|                                                                                                    |                                                                                                    |                               |                                   |
| BEIA Your <u>teedback</u> will help                                                                                            | b us to improve this service.                                                                                                    |                               |                                   |
| < Go back                                                                                                    |                                                                                                    |                               |                                   |
| Manage account                                                                                                    |                                                                                                    |                               |                                   |
| Set the Key Perfo                                                                                                    | ormance Indicators (KPIs) for you                                                                                                    | r job listi                   | ngs                               |
| ,                                                                                                    |                                                                                                    | -                             |                                   |
| Enter the number of workin<br>done and there's a risk it mig                                                                   | g days you need a task done by. The number of due day<br>ght not get done.                                                                        | s are when a ta               | ask has not been                  |
| Enter the number of workin<br>done and there's a risk it mig<br>Tasks that fall behind will be                                 | g days you need a task done by. The number of due day<br>ght not get done.<br>e labelled as due before they become overdue.                       | s are when a t                | ask has not been                  |
| Enter the number of workin<br>done and there's a risk it mig<br>Tasks that fall behind will be<br><b>Draft</b>                 | g days you need a task done by. The number of due day<br>ght not get done.<br>e labelled as due before they become overdue.                       | s are when a ta               | ask has not been                  |
| Enter the number of workin<br>done and there's a risk it mig<br>Tasks that fall behind will be<br><b>Draft</b><br><b>Draft</b> | g days you need a task done by. The number of due day<br>ght not get done.<br>e labelled as due before they become overdue.                       | s are when a t                | ask has not been                  |
| Enter the number of workin<br>done and there's a risk it mig<br>Tasks that fall behind will be<br>Draft<br>Draft<br>Title      | g days you need a task done by. The number of due day<br>ght not get done.<br>e labelled as due before they become overdue.<br><b>Description</b> | s are when a ta<br>Due (days) | ask has not beer<br>Done by (days |

Go to the '<u>Approvals</u>' section.

#### **Approvals**

This page gives you instructions for how to set the approvals KPIs.

**Important:** Enter the number of working days you need a task done by. The number of due days is when a task isn't done and there's a risk it might not get done. Any tasks that fall behind will be labelled as due before they become overdue.

To set the approval KPIs, complete the following steps:

- 1. In the **Due (days)** box, enter a number.
- 2. In the Done by (days) box, enter a number.

| NHS Jobs                                                                                          | You'r                                                                                                    | re viewing <b>NHS BSA Ti</b><br>Signed in as <u>NHSBSA T</u> | raining <u>Change</u><br>raining Sign Out |
|---------------------------------------------------------------------------------------------------|----------------------------------------------------------------------------------------------------|--------------------------------------------------------------|-------------------------------------------|
| BETA Your feedbar                                                                                 | <u>ck</u> will help us to improve this service.                                                                                                    |                                                              |                                           |
| < Go back                                                                                         |                                                                                                    |                                                              |                                           |
| Manage accour                                                                                     | nt                                                                                                    |                                                              |                                           |
| Set the Key                                                                                       | Performance Indicators (KPIs) for yo                                                                                                    | our job listi                                                | ngs                                       |
| Enter the number of<br>done and there's a                                                         | of working days you need a task done by. The number of due risk it might not get done.                                                                                                    | days are when a t                                            | ask has not beer                          |
|                                                                                                   |                                                                                                    |                                                              |                                           |
| Approvals                                                                                         |                                                                                                    |                                                              |                                           |
| Approvals<br>Approvals                                                                            |                                                                                                    |                                                              |                                           |
| Approvals<br>Approvals<br>Title                                                                   | Description                                                                                                    | Due (days)                                                   | Done by (days                             |
| Approvals<br>Approvals<br>Title<br>Ready to approve                                               | Description<br>From the job listing being sent for approval<br>To it being approved by all approvers or rejected by one of<br>them                                                                                                    | Due (days)<br>f                                              | Done by (days                             |
| Approvals<br>Approvals<br>Title<br>Ready to approve<br>Ready to<br>reapprove                      | Description   From the job listing being sent for approval   To it being approved by all approvers or rejected by one of   them   From the job listing being sent for reapproval   To it being approved by all approvers or rejected by one of   them                                                                                                    | Due (days)<br>f 10 1<br>f 10                                 | Done by (days                             |
| Approvals<br>Approvals<br>Title<br>Ready to approve<br>Ready to<br>reapprove<br>Approval rejected | Description   From the job listing being sent for approval   To it being approved by all approvers or rejected by one of   them   From the job listing being sent for reapproval   To it being approved by all approvers or rejected by one of   them   From the job listing being rejected by an approver   them   From the job listing being rejected by an approver   To it being edited and resent for approval or recruitment   ended | Due (days)<br>f 10 1<br>f 10<br>f 10<br>f 10                 | Done by (days<br>99 2<br>99<br>99         |

Go to the 'Shortlisting' section.

### Shortlisting

This page gives you instructions for how to set the shortlisting KPIs.

**Important:** Enter the number of working days you need a task done by. The number of due days is when a task isn't done and there's a risk it might not get done. Any tasks that fall behind will be labelled as due before they become overdue.

To set the shortlisting KPIs, complete the following steps:

- 1. In the **Due (days)** box, enter a number.
- 2. In the Done by (days) box, enter a number.

| Title                                         | Description                                                                                                    | Due (days) | Done by (days) |
|-----------------------------------------------|----------------------------------------------------------------------------------------------------|------------|----------------|
| Closed                                        | From the listing being closed by the<br>system or user<br>To the user selecting to shortlist offline or<br>online                       | 1 99       | 2 99           |
| Online scoring                                | From the job listing being closed by the<br>system or user<br>To the shortlisters have completed scoring                                | 99         | 99             |
| Offline scoring                               | From the job listing being closed by the<br>system or user<br>To the user selects to download<br>applications                           | 99         | 99             |
| Ready to select who to<br>interview           | From the shortlisters have completed<br>scoring<br>To the shortlisting lead selects the shortlist<br>and emails unsuccessful applicants | 99         | 99             |
| Ready to select who to<br>interview (offline) | From user selects to download<br>applications<br>To the shortlisting lead selects the shortlist<br>and emails unsuccessful applicants   | 99         | 99             |

Go to the 'Interviews' page.

#### Interviews

This page gives you instructions for how to set the interview KPIs.

**Important:** Enter the number of working days you need a task done by. The number of due days is when a task isn't done and there's a risk it might not get done. Any tasks that fall behind will be labelled as due before they become overdue.

To set the interview KPIs, complete the following steps:

- 1. In the **Due (days)** box, enter a number.
- 2. In the Done by (days) box, enter a number.

| nterviews                       |                                                                                                    |               |                   |
|---------------------------------|----------------------------------------------------------------------------------------------------|---------------|-------------------|
| Title                           | Description                                                                                                    | Due<br>(days) | Done by<br>(days) |
| Ready to invite to<br>interview | From rejection emails sent to unsuccessful applicants<br>To the interviews have been arranged and the invite<br>emails sent                                                            | 10            | 99                |
| Interviews<br>scheduled         | <b>From</b> interviews have been arranged and the invite<br>emails sent<br><b>To</b> midday the day before the first interview (or the<br>interviews have been manually started early) | 10            | 99                |
| Interviews in progress          | <b>From</b> midday the day before the first interview (or the interviews have been manually started early)<br><b>To</b> the time of the last interview is passed                       | 10            | 99                |
| Interviews<br>completed         | From the time of the last interview is passed<br>To all the interview feedback has been added                                                                                          | 10            | 99                |

Go to the '<u>Ready to offer</u>' page.

#### **Ready to offer**

This page gives you instructions for how to set the ready to offer KPIs.

**Important:** Enter the number of working days you need a task done by. The number of due days is when a task isn't done and there's a risk it might not get done. Any tasks that fall behind will be labelled as due before they become overdue.

To set the ready to offer KPIs, complete the following steps:

- 1. In the **Due (days)** box, enter a number.
- 2. In the Done by (days) box, enter a number.

| Description                                                                                         | Due (days)                                                                                                    | Done by (days)                                                                                                    |
|----------------------------------------------------------------------------------------------------|----------------------------------------------------------------------------------------------------|----------------------------------------------------------------------------------------------------|
| From all the interview feedback has been added<br>To the successful applicants ready to start offer | 99                                                                                                    | 99                                                                                                    |
| From successful applicants being selected <b>1</b><br>To the offer has been started                 | 10 2                                                                                                    | 99                                                                                                    |
| From not offered to any applicants<br>To recruitment is ready to end                                | 99                                                                                                    | 99                                                                                                    |
| From the offer has been started<br>To recruitment is ready to end                                   | 10                                                                                                    | 99                                                                                                    |
|                                                                                                    | From all the interview feedback has been added<br>To the successful applicants ready to start offer<br>From successful applicants being selected<br>To the offer has been started<br>From not offered to any applicants<br>To recruitment is ready to end<br>From the offer has been started<br>To recruitment is ready to end | From all the interview feedback has been added 99   To the successful applicants ready to start offer 99   From successful applicants being selected 1 10 2   To the offer has been started 99 99 99   From not offered to any applicants 99 99 99   From the offer has been started 10 10 2   From the offer has been started 10 10 10   From the offer has been started 10 10 10 |

Go to the 'Offers' page.

#### Offers

This page gives you instructions for how to set the offer KPIs.

**Important:** Enter the number of working days you need a task done by. The number of due days is when a task isn't done and there's a risk it might not get done. Any tasks that fall behind will be labelled as due before they become overdue.

To set the offer KPIs, complete the following steps:

- 1. In the **Due (days)** box, enter a number.
- 2. In the Done by (days) box, enter a number.

| Offers          |                                                                                                    |                          |                |
|-----------------|----------------------------------------------------------------------------------------------------|--------------------------|----------------|
| Title           | Description                                                                                                    | Due <mark>(d</mark> ays) | Done by (days) |
| Offer started   | From the offer has been started<br>To the offer is sent to the applicant(s)                                                   | 1 99                     | 2 99           |
| Offer sent      | <b>From</b> the offer has been sent to the<br>applicant<br><b>To</b> they accept or reject it or the offer is<br>withdrawn    | 99                       | 99             |
| Offer rejected  | <b>From</b> the applicant has rejected the offer<br><b>To</b> the offer is changed and resent or sent<br>to another applicant | 99                       | 99             |
| Offer withdrawn | <b>From</b> the offer is withdrawn<br><b>To</b> the offer is changed and resent or sent<br>to another applicant               | 99                       | 99             |

Go to the '<u>Pre-employment checks</u>' page.

#### **Pre-employment checks**

This page gives you instructions for how to set the pre-employment check KPIs.

**Important:** Enter the number of working days you need a task done by. The number of due days is when a task isn't done and there's a risk it might not get done. Any tasks that fall behind will be labelled as due before they become overdue.

To set the pre-employment check KPIs, complete the following steps:

- 1. In the **Due (days)** box, enter a number.
- 2. In the Done by (days) box, enter a number.

| Pre-employment che    | ecks                                        |            |                |
|-----------------------|---------------------------------------------|------------|----------------|
| Title                 | Description                                 | Due (days) | Done by (days) |
| Pre-employment checks | From the offer is accepted by the applicant | 1 99       | 2 99           |
|                       | To the pre-employment checks decision is    |            |                |
|                       | made                                        |            |                |

Go to the '<u>Contracts issued</u>' page.

### **Contracts issued**

This page gives you instructions for how to set the contract issued KPIs.

**Important:** Enter the number of working days you need a task done by. The number of due days is when a task isn't done and there's a risk it might not get done. Any tasks that fall behind will be labelled as due before they become overdue.

To set the contract issued KPIs, complete the following steps:

- 1. In the **Due (days)** box, enter a number.
- 2. In the Done by (days) box, enter a number.

| Title                    | Description                                                                                                    | Due (days) | Done by (days |
|--------------------------|----------------------------------------------------------------------------------------------------|------------|---------------|
| Issue contract           | From the pre-employment checks decision<br>is made<br>To the contract being sent to the<br>applicant or issued offline                           | 1 99       | 2 99          |
| Issuing contract offline | From the contract being issued offline<br>To the contract being accepted or rejected<br>by the applicant                                         | 99         | 99            |
| Contract sent            | From the contract being sent to the<br>applicant<br>To the contract being accepted or rejected<br>by the applicant                               | 99         | 99            |
| Contract rejected        | From the contract being rejected by the<br>applicant<br>To edit and resend contract, offer to<br>another applicant or recruitment being<br>ended | 99         | 99            |
| Contract accepted        | From the contract being accepted                                                                                                    | 99         | 99            |

Go to the 'End recruitment' page.

#### **End recruitment**

This page gives you instructions for how to set the end recruitment KPIs.

**Important:** Enter the number of working days you need a task done by. The number of due days is when a task isn't done and there's a risk it might not get done. Any tasks that fall behind will be labelled as due before they become overdue.

To set the end recruitment KPIs, complete the following steps:

- 1. In the **Due (days)** box, enter a number.
- 2. In the Done by (days) box, enter a number.

| End recruitment             |                                                                                                    |            |                |
|-----------------------------|----------------------------------------------------------------------------------------------------|------------|----------------|
| Title                       | Description                                                                                                    | Due (days) | Done by (days) |
| Ready to end<br>recruitment | From all applicants accepting or rejecting<br>their contract, rejecting their offer or<br>offer being withdrawn<br>To the recruitment being ended | 1 99       | 2 99           |

Go to the 'Save changes' page.

#### Save your KPI changes

This page gives you instructions for how to save your KPI changes.

To save your KPI changes, complete the following step:

**1.** Select the 'Save changes' button.

| 1 | Save chan <u>c</u>    | jes                  |                         |                |                                                     |
|---|-----------------------|----------------------|-------------------------|----------------|-----------------------------------------------------|
|   | <u>Privacy policy</u> | Terms and conditions | Accessibility Statement | <u>Cookies</u> | How to create and publish jobs<br>© Crown copyright |

**Tip:** The 'Save changes' button is located at the bottom of the 'Set your Key Performance Indicators (KPIs) for your job listings' page.

You've set your KPIs and reached the end of this user guide.